## KERALA REAL ESTATE REGULATORY AUTHORITY (K-RERA)

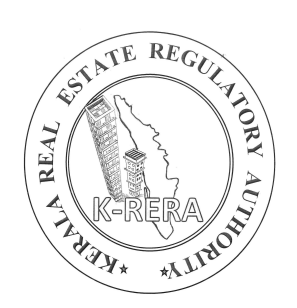

## EXTENSION APPLICATION MANUAL

KERALA REAL ESTATE REGULATORY AUTHORITY

## **APPLY EXTENSION FOR A PROJECT**

• Login in to the K-RERA web portal and select "Project Extension" from the menu.

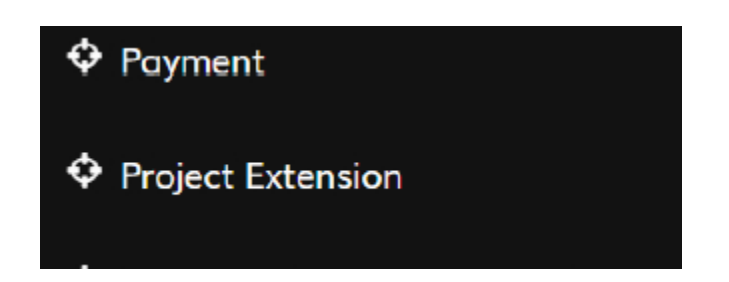

• Select the project you need extension for and give a proposed extended date not exceeding one year from the current date of extension

| Select Project *                  | Project Name*       | Project Registration Number* | Project Expiry Date * |
|-----------------------------------|---------------------|------------------------------|-----------------------|
| Plot or Mixed - K-RERA/I          | Plot or Mixed       | K-RERA/PRJ/TSR/165/2021      | 31/03/2023            |
| Proposed Extended Date of         |                     |                              |                       |
| Completion *                      |                     |                              |                       |
|                                   |                     |                              |                       |
|                                   |                     |                              |                       |
| leason For Delay (not more than 2 | :000 characters). * |                              |                       |
| Reason For Delay (not more than 2 | 1000 characters), * |                              |                       |
| Reason For Delay (not more than 2 | 2000 characters). * |                              |                       |
| Reason For Delay (not more than 2 | 1000 characters), * |                              |                       |

• Explain the reason for delay and save the extension request

• Now Upload the mandatory documents as per 'FORM E' from Kerala Real Estate(Regulation and development) Rules, 2018

| Sr.<br>No. | DocumentName                                                                  | Uploaded Document          | Action                                            |
|------------|-------------------------------------------------------------------------------|----------------------------|---------------------------------------------------|
| 1          | Authenticated copy of the permission/ approval from the competent authority * | Choose File No file chosen | Lupload      ✓ View     Lownload     Delete + Add |
| 2          | Resolution of the Association of allottees *                                  | Choose File No file chosen | 2 Uplood + Add                                    |
| 3          | Other                                                                         | Choose File No file chosen | Luplocd + Add                                     |

• Once the required document are uploaded click "Proceed for Submit Preview" and Preview the application and submit to Authority.

| No.                     | DocumentName                                                                  |                 |                               | Uploaded Document          |                                   | Action                                                              |
|-------------------------|-------------------------------------------------------------------------------|-----------------|-------------------------------|----------------------------|-----------------------------------|---------------------------------------------------------------------|
| 1                       | Authenticated copy of the permission/ approval from the competent authority * |                 |                               | Choose File No file chosen |                                   | <ul> <li>▲ Upload</li></ul>                                         |
| 2                       | Resolution of the Association of allottees *                                  |                 |                               | Choose File No file chosen |                                   | ★ Upload          ♥ View        ★ Download                 ■ Delete |
|                         |                                                                               |                 |                               |                            |                                   |                                                                     |
| 3                       | Other                                                                         |                 |                               | Choose File No file ch     | osen                              | 2 Upload + Add                                                      |
| 3<br>ctens              | Other                                                                         |                 |                               | Choose File No file ch     | osen                              | 2 Upload + Add                                                      |
| 3<br>ttens<br>Sr<br>No. | Other<br>sion Applied List<br>Extension<br>Number                             | Project<br>Name | Project Registratio<br>Number | Choose File No file ch     | OSEN<br>Proposed Ex<br>Completion | Lupload + Add                                                       |

• Once submitted to Authority, Promoters can check the status in their Dashboard